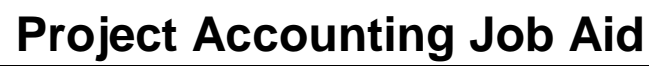

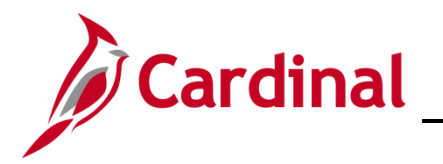

#### **Close a Non-Federal Customer Contract Overview**

This job aid details the steps to close a non-federal customer contract.

You should only close a contract after the contract has fulfilled the contract terms. Once the contract is **Closed**, it can no longer be used, amended, or reactivated. Closed contracts are removed from processing and views, but the historical contract data is still available for query.

To close a non-federal contract:

- Verify the related **Revenue Plan** and **Billing Plan statuses** are **Completed**.
- If there are amendments, verify they have a status of **Complete** or **Cancelled**.
- For rate-based contracts, if there are any prepayments, verify they have a status of **Complete** or **Inactive**.
- Update if necessary.

The process to close a non-federal contract is the same regardless of the contract type.

#### **Table of Contents**

| Steps to Close a Non-Federa | I Customer Contract | . 2 |
|-----------------------------|---------------------|-----|
|-----------------------------|---------------------|-----|

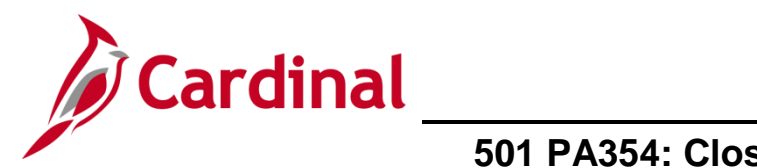

#### **Steps to Close a Non-Federal Customer Contract**

1. Navigate to the **General Information** page using the following path:

Main Menu > Customer Contracts > Create and Amend > General Information

| General Information                                                                           |
|-----------------------------------------------------------------------------------------------|
| Enter any information you have and click Search. Leave fields blank for a list of all values. |
|                                                                                               |
| Find an Existing Value Add a New Value                                                        |
| Search Criteria                                                                               |
|                                                                                               |
| Business Unit = 🗸 50100                                                                       |
| Contract begins with 🗸 0000001864                                                             |
| Description begins with 🗸                                                                     |
| Sold To Customer begins with 🗸                                                                |
| Customer Name begins with V                                                                   |
| Contract Status begins with V                                                                 |
| Processing Status = V                                                                         |
| Contract Type begins with V                                                                   |
|                                                                                               |
| Region Code begins with V                                                                     |
| Contract Administrator begins with V                                                          |
| Master Contract # begins with V                                                               |
|                                                                                               |
| Limit the number of results to (up to 300): 300                                               |
| Search Clear Basic Search 🖾 Save Search Criteria                                              |
|                                                                                               |
|                                                                                               |
|                                                                                               |
| Find an Existing Value Add a New Value                                                        |

- 2. The General Information page displays. On the Find an Existing Value tab, enter the Contract number in the Contract field.
- **3.** Click the **Search** button.

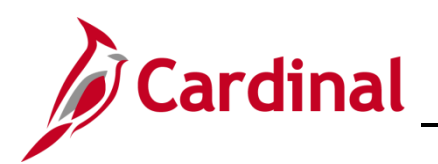

| Favorites - Main Menu - > C  | Customer Contracts 🗸 > C | Create and Amend $	extsf{-}$ $	imes$ | General Information               |                                               |
|------------------------------|--------------------------|--------------------------------------|-----------------------------------|-----------------------------------------------|
|                              |                          |                                      |                                   | Related Content 👻   New Window   Help   Perso |
| General Lines Amendments     |                          |                                      |                                   |                                               |
| Contract Number 00           | 000001864                |                                      | Sold To Customer CITY OF SI       | JFFOLK                                        |
| Amendment Number 00          | 00000000                 |                                      | *Contract Status ACTIVE           | Q                                             |
| Ameno                        | d Contract               |                                      | Add to My Contracts               |                                               |
| Description Sh               | houlders Hill Rd & Rt 17 |                                      | Processing Status Active          |                                               |
| Contract Admin               |                          | Q                                    | Amendment Status Complete         |                                               |
| Region Code                  |                          |                                      | Business Unit VA Dept of          | Transportation                                |
| Contract Type A              |                          |                                      | Contract Classification Standard  |                                               |
| Currency Code US             | ISD                      |                                      | Start Date 04/10/2015             |                                               |
| Exchange Rate Type CF        | RRNT                     |                                      | End Date                          |                                               |
| Contract Signed 04           | 4/10/2015                |                                      | Last Update Date/Time 12/06/2017  | 9:38:50AM                                     |
| Contract Role                |                          |                                      | Last Update User ID SHELLY.PF     | RYOR                                          |
| Revenue Profile              |                          | Se                                   | parate Fixed Billing and Revenue: |                                               |
| Use Project ChartFields:     |                          | Separate                             | As incurred bining and Revenue.   |                                               |
| Other Information            |                          |                                      |                                   |                                               |
| Summary of Amounts (?)       |                          |                                      |                                   |                                               |
| Billing Plans Revenue Plans  | Milestones               | Renewals                             | Supplemental Data                 | Go To More V                                  |
| General   Lines   Amendments | lotify                   |                                      |                                   | Add Display                                   |

4. The General tab displays. Click the Billing Plans hyperlink.

| Favorites -  | Main Menu 🗸 > C            | sustomer Contracts + > Create | and Amend $ ightarrow$ | General Infor  | mation >       | Assign Billing Plan                  |                                  |                             |
|--------------|----------------------------|-------------------------------|------------------------|----------------|----------------|--------------------------------------|----------------------------------|-----------------------------|
|              |                            |                               |                        |                |                |                                      | New Window                       | Help   Personalize Page   🛅 |
| Assign E     | Billing Plan               |                               |                        |                |                |                                      |                                  |                             |
|              | Contract 000000186         | Shoulders Hill R              | d & Rt 17              |                |                |                                      |                                  |                             |
|              | Sold To Customer CITY OF S | UFFOLK                        |                        |                |                |                                      |                                  |                             |
|              |                            |                               |                        |                |                |                                      |                                  |                             |
| Contract     | Lines to be Assigned / Una | ssigned                       |                        |                |                |                                      | Personalize     View All   🖾   🔣 | First ④ 1 of 1 ④ Last       |
| Line         | Product                    | Line Description              | Billing Amount         | Price Type     | Plan           | Plan Description                     | Billing Method                   | Status                      |
| 1            | MG&SE_UCI05_100            | CON -1st City-Hampton         |                        | Rate           | B101           | As Incurred - Rate Based             | As Incurred                      | In Progress                 |
| Select A     | All Clear All              |                               |                        |                |                |                                      |                                  |                             |
| Bill Plan t  | to Assign / Unassign       |                               |                        |                |                |                                      |                                  |                             |
|              | Billing Plan NEXT          | ٩                             | В                      | lling Plan Ten | nplate         | Q                                    |                                  |                             |
|              | Billing Method             | ~                             | Bill Plar              | Detail Templ   | ate ID         | Q                                    |                                  |                             |
|              | Description                |                               |                        |                |                |                                      |                                  |                             |
| Assig        | Assign selected Lines/Seq  | quences to Billing Plan       | Un                     | assign Ur      | assign selecte | ed Lines/Sequences from Billing Plan |                                  |                             |
|              |                            |                               |                        |                |                |                                      |                                  |                             |
| Return to Ge | eneral Information         |                               |                        |                |                |                                      |                                  |                             |
| Return t     | o Search                   |                               |                        |                |                |                                      |                                  |                             |

5. The Assign Billing Plan page displays. Click the Plan hyperlink for the Contract Line you want to update (e.g., B101).

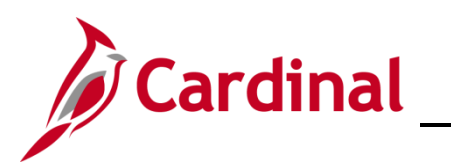

| Favorites -      | Main Menu 🗸              | > Customer Contracts                                                                                                    |                                | eneral Informat | tion > Assign Billin          | g Plan > Define Billing | ) Plan           |
|------------------|--------------------------|----------------------------------------------------------------------------------------------------|--------------------------------|-----------------|-------------------------------|-------------------------|------------------|
| Dilling Diag (   | Concernt Concerts        | Linter                                                                                                    |                                |                 |                               |                         | 1                |
| Dining Plan C    |                          | <u>H</u> ISIOTY                                                                                                    |                                |                 |                               |                         |                  |
|                  | Contract                 | 0000001864                                                                                                    |                                | BI              | Unit 50100                    |                         |                  |
|                  | Sold To Customer         | 0000107827                                                                                                    | CITY OF SUFFOLK                | Bi              | II To 0000107827              | CITY OF SUFFOLK         |                  |
|                  | Billing Plan             | B101     B101     B10     B101     B101     B10     B101     B10     B101     B10     B10     B1     B10     B10     B10     B10     B1 | As Incurred - Rate Based       | Curre           | ency USD                      |                         |                  |
|                  | Description              | As Incurred - Rate Based                                                                                                    |                                | *Billing St     | Completed<br>atus In Progress | - Actions               | Cancel           |
|                  | Billing Method           | As Incurred                                                                                                    | $\checkmark$                   |                 |                               | Hold                    |                  |
| Customer li      | nformation               |                                                                                                    |                                |                 | Transaction Opti              | ons                     |                  |
|                  | BI Unit                  | 50100                                                                                                    | VA Dept of Transportation      |                 |                               | Bill Currency Con       | tract Currency 🔽 |
|                  | *Bill To Customer        | 0000107827                                                                                                    | CITY OF SUFFOLK                |                 | Retainage Optio               | ns                      |                  |
|                  | Addr Num                 | 1 🔍 🖙                                                                                                    |                                |                 | Items previously he           | ld as Retainages        |                  |
|                  | Bill To Contact          | Q                                                                                                    |                                |                 | OBIII                         | ○ Write-off             | Hold             |
| Billing Opti     | ons                      |                                                                                                    |                                |                 | Tolerance Option              | IS                      |                  |
|                  | Bill Type                | ССТ                                                                                                    | Pre Approved                   |                 | м                             | inimum Bill Amount      | 0.00             |
|                  | Bill Source              | MG&SE                                                                                                    | Direct Invoice                 |                 |                               |                         | inal Bill        |
| Summa            | arization Template ID    | VDOT_OTHER                                                                                                    | VDOT Other                     |                 |                               |                         |                  |
|                  | Purchase Order           |                                                                                                    |                                |                 |                               |                         |                  |
| Billing Heade    | r Note                   | Internal Notes                                                                                                    | Preview Summarization Template |                 |                               |                         |                  |
| Billing Defa     | ult Overrides            |                                                                                                    |                                |                 |                               |                         |                  |
|                  | Invoice Form             | LANDSCAPE                                                                                                    |                                |                 |                               |                         |                  |
|                  | Cycle ID                 | MONTHLY                                                                                                    | View Customer Defaults         |                 |                               |                         |                  |
|                  | Bill By ID               | PC_OTHER Q                                                                                                    | Non-Federal Project            |                 |                               |                         |                  |
|                  | Payment Method           |                                                                                                    | $\checkmark$                   |                 |                               |                         |                  |
|                  | Payment Terms            | Q                                                                                                    |                                |                 |                               |                         |                  |
|                  | Billing Inquiry          |                                                                                                    | Q                              |                 |                               |                         |                  |
|                  | Billing Specialist       | Q                                                                                                    |                                |                 |                               |                         |                  |
| Return to Assig  | n Billing Plan           |                                                                                                    |                                |                 |                               |                         |                  |
| Save G           | Return to Search         | Ser Notify                                                                                                    |                                |                 |                               | Add a                   | Update/Display   |
| Billing Plan Ger | neral I Events I History |                                                                                                    |                                |                 |                               |                         |                  |

- 6. The Billing Plan General tab displays.
- 7. Click the **Billing Status** drop-down arrow.
- 8. Select Completed.

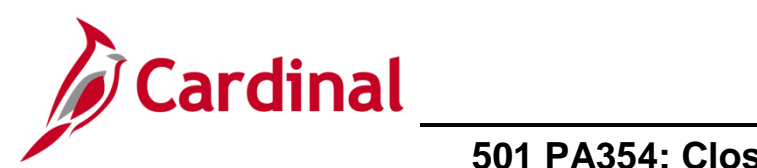

| Favorites 🗸 Main Menu 🗸                 | > Customer Contracts     | ${\color{black}{}} \hspace{0.1 cm} \rightarrow \hspace{0.1 cm}$ Create and Amend ${\color{black}{}} \hspace{0.1 cm} \rightarrow \hspace{0.1 cm}$ | General Information | > Assign Billing Plan      | > Define Billing Pla   | n              |
|-----------------------------------------|--------------------------|----------------------------------------------------------------------------------------------------|---------------------|----------------------------|------------------------|----------------|
|                                         |                          |                                                                                                    |                     |                            |                        | I              |
| Billing Plan General Events             | History                  |                                                                                                    |                     |                            |                        |                |
| Contract                                | 0000001864               |                                                                                                    | BI Uni              | t 50100                    |                        |                |
| Sold To Customer                        | 0000107827               | CITY OF SUFFOLK                                                                                                    | Bill To             | 0000107827 Cl              | TY OF SUFFOLK          |                |
| Billing Plan                            |                          | As Incurred - Rate Based                                                                                                    | Currency            | USD                        |                        |                |
| Description                             | As Incurred - Rate Based |                                                                                                    | *Billing Status     | Completed V                | - Actions              | Cancel         |
| Billing Method                          | As Incurred              | $\checkmark$                                                                                                    |                     | 1                          | Actions                |                |
| Customer Information                    |                          |                                                                                                    | 1                   | ransaction Options         |                        |                |
| BI Unit                                 | 50100                    | VA Dept of Transportati                                                                                                    | ion                 | E                          | Bill Currency Contract | Currency 🗸     |
| *Bill To Customer                       | 0000107827               | CITY OF SUFFOLK                                                                                                    |                     | Retainage Options          |                        |                |
| Addr Num                                | 1                        |                                                                                                    |                     | tems previously held as Re | tainages               |                |
| Bill To Contact                         |                          |                                                                                                    |                     | Bill                       | Write-off              | Hold           |
| Billing Options                         |                          |                                                                                                    | 1                   | olerance Options           |                        |                |
| Bill Type                               | CCT                      | Pre Approved                                                                                                    |                     | Minimum                    | Bill Amount            | 0.00           |
| Bill Source                             | MG&SE                    | Direct Invoice                                                                                                    |                     |                            | Final                  | Dill           |
| Summarization Template ID               | VDOT_OTHER               | VDOT Other                                                                                                    |                     |                            | - Final                | DIII           |
| Purchase Order                          |                          |                                                                                                    |                     |                            |                        |                |
| Billing Header Note                     | Internal Notes           | Preview Summarization Template                                                                                                    | •                   |                            |                        |                |
| Billing Default Overrides               |                          |                                                                                                    |                     |                            |                        |                |
| Invoice Form                            | LANDSCAPE                |                                                                                                    |                     |                            |                        |                |
| Cycle ID                                | MONTHLY                  | View Customer Defaults                                                                                                    |                     |                            |                        |                |
| Bill By ID                              | PC_OTHER                 | Non-Federal Project                                                                                                    |                     |                            |                        |                |
| Payment Method                          |                          | $\checkmark$                                                                                                    |                     |                            |                        |                |
| Payment Terms                           |                          |                                                                                                    |                     |                            |                        |                |
| Billing Inquiry                         |                          |                                                                                                    |                     |                            |                        |                |
| Billing Specialist                      |                          |                                                                                                    |                     |                            |                        |                |
| Return to Assign Billing Plan           |                          |                                                                                                    |                     |                            |                        |                |
| Save Return to Search                   | Notify                   |                                                                                                    |                     |                            | 📑 Add 🖉 U              | Ipdate/Display |
| Billing Plan General   Events   History |                          |                                                                                                    |                     |                            |                        |                |

- 9. Click the Save Button.
- **10.** Click the **General Information** link in the navigation path at the top of the page.

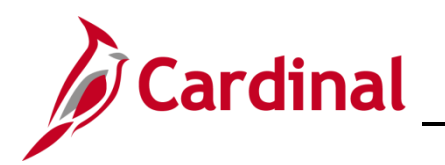

| Favorites  Main Menu         | Customer Contracts 🗸 🚿 Ci | reate and Amend 🗸 > Gener | al Information               |                        |                                                |
|------------------------------|---------------------------|---------------------------|------------------------------|------------------------|------------------------------------------------|
|                              |                           |                           |                              |                        | Related Content 👻   New Window   Help   Person |
| General Lines Amendments     |                           |                           |                              |                        |                                                |
| Contract Number              | 0000001864                |                           | Sold To Customer CITY        | OF SUFFOLK             |                                                |
| Amendment Number             | 000000000                 |                           | *Contract Status ACTI        | VE                     | ×Q                                             |
| Ame                          | end Contract              |                           | Add to My Contracts          |                        |                                                |
| Description                  | Shoulders Hill Rd & Rt 17 |                           | Processing Status Activ      | /e                     |                                                |
| Contract Admin               |                           | Q                         | Amendment Status Com         | plete                  |                                                |
| Region Code                  |                           |                           | Business Unit VA D           | Dept of Transportation |                                                |
| Contract Type                | A                         |                           | Contract Classification Stan | dard                   |                                                |
| Currency Code                | USD                       |                           | Start Date 04/1              | 0/2015                 |                                                |
| Exchange Rate Type           | CRRNT                     |                           | End Date                     |                        |                                                |
| Contract Signed              | 04/10/2015                |                           | Last Update Date/Time 12/0   | 6/2017 9:38:50AM       |                                                |
| Contract Role                |                           |                           | Last Update User ID SHE      | LLY.PRYOR              |                                                |
| Povonuo Brofilo              |                           | Separate                  | Fixed Billing and Revenue:   |                        |                                                |
| Use Project ChartFields:     | 7                         | Separate As Inc           | urred Billing and Revenue: 📖 |                        |                                                |
| Other Information            |                           |                           |                              |                        |                                                |
| Summary of Amounts (2)       |                           |                           |                              |                        |                                                |
| Billing Plans Revenue Plans  | Milestones                | Renewals                  | Supplementa                  | Il Data Go To          | More V                                         |
| Return to Search             | Notify                    |                           |                              |                        | Add Display                                    |
| General   Lines   Amendments |                           |                           |                              |                        |                                                |

**11.** The **General Information** page returns. Click the **Revenue Plans** hyperlink.

| Favo   | rites 🕶   | Main Menu 🗸 > Cu              | ustomer Contracts 🗸 > Create | and Amend 👻 >  | Genera        | I Informatio | n > Assign Revenue Plan               |                                |                              |
|--------|-----------|-------------------------------|------------------------------|----------------|---------------|--------------|---------------------------------------|--------------------------------|------------------------------|
|        |           |                               |                              |                |               |              |                                       | Ner                            | w Window   Help   Personaliz |
| Ass    | ian R     | evenue Plan                   |                              |                |               |              |                                       |                                |                              |
| 7 100  |           |                               |                              |                |               |              |                                       |                                |                              |
|        |           | Contract 00000018             | 64 Shoulders Hill            | Rd & Rt 17     |               |              |                                       |                                |                              |
|        |           | Sold To Customer CITY OF S    | BUFFOLK                      |                |               |              |                                       |                                |                              |
|        |           |                               |                              |                |               |              |                                       |                                |                              |
| Co     | ontract   | Lines to be Assigned / Una    | issigned                     |                |               |              | Persona                               | lize   Find   View All   💷   🔣 | First 🕚 1 of 1 🕑 Last        |
|        | Line      | Product                       | Description                  | Revenue Amount | Price<br>Type | Plan         | Plan Description                      | Revenue Method                 | Status                       |
|        |           | 1 MG&SE_UCI05_100             | CON -1st City-Hampton        |                | Rate          | R101         | As Incurred - Rate Based              | As Incurred                    | In Progress                  |
|        | Select Al | Clear All                     |                              |                |               |              |                                       |                                |                              |
| Rev    | /enue F   | Plan Assign/Unassign          |                              |                |               |              |                                       | 1                              |                              |
|        |           | Revenue Plan NEXT             | Q                            |                | 1             | Revenue P    | an Template Q                         |                                |                              |
|        |           | Revenue Method                | ``                           |                |               |              |                                       |                                |                              |
|        |           | Description                   |                              |                |               |              |                                       |                                |                              |
|        | Assia     |                               |                              | Linassi        | n             |              |                                       |                                |                              |
|        |           | Assign selected contract line | es to Revenue Plan           | Undebi         | <u></u> 0     | nassign sele | cted contract lines from Revenue Plan |                                |                              |
|        |           |                               |                              |                |               |              |                                       |                                |                              |
| Return | n to Gen  | eral Information              |                              |                |               |              |                                       |                                |                              |
|        |           |                               |                              |                |               |              |                                       |                                |                              |
| Qt F   | Return to | Search E Notify               |                              |                |               |              |                                       |                                |                              |

12. Click the Plan hyperlink for the Contract Line you want to update (e.g., R101).

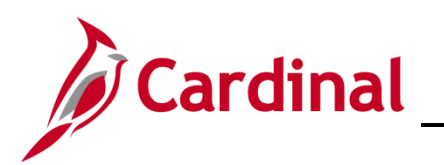

| Favorites -     | Main Menu 🗸        | > Customer C    | ontracts 🗸 🔸  | Create and | Amend 🗸 >       | General Informati   | on >        | Assign Revenue Plan      | > Define Revenue Pla |
|-----------------|--------------------|-----------------|---------------|------------|-----------------|---------------------|-------------|--------------------------|----------------------|
| Revenue Plan    |                    |                 |               |            |                 |                     |             |                          |                      |
| Revenue F       | Plan               |                 |               |            |                 |                     |             |                          |                      |
|                 | Contract           | 0000001864      |               | Busin      | iess Unit 5010  | D                   | Currency    | USD                      |                      |
|                 | Sold To Customer   | 0000107827      | CITY OF SU    | FFOLK      |                 | GL Bus              | siness Uni  | t 50100                  |                      |
|                 | Revenue Plan       | 🖣 R101 🕨        |               |            |                 | GI                  |             | USD                      |                      |
|                 | Description        | As Incurred - R | ate Based     |            |                 | *F                  | Plan Status | Completed<br>In Progress | - Actions            |
|                 | Recognition Method | As Incurred     |               |            |                 |                     |             | Hold                     |                      |
| Define Even     | ts By              |                 |               |            |                 |                     |             |                          |                      |
| Add Milestone   | •                  |                 |               |            |                 |                     |             |                          |                      |
| Event Detai     |                    |                 |               |            | Pers            | sonalize   Find   V | iew All   🖾 | 🛛   🔣 🛛 First 🕚          | 1 of 1 🕑 Last        |
| Event           | Event Type         |                 | *Event Status |            | Accounting Date | e                   |             |                          |                      |
| 1               | Date               | ~               | Pending       | ~          | 08/22/2019      | B                   | Event Not   | е                        | +                    |
| Return to Assig | n Revenue Plan     |                 |               |            |                 |                     |             |                          |                      |
| 🔚 Save 🔯        | Return to Search   | Notify          |               |            |                 |                     |             | Add                      | Dupdate/Display      |

13. The Revenue Plan tab displays. Click the Plan Status drop-down arrow.

#### 14. Select the Plan Status of Completed.

| Favorites 🗸      | Main Menu 🗸        | > Customer Contr   | acts 👻 🚿     | Create and Amend | ✓ → Genera      | al Information > A | Assign Revenue Plan | > Define Rev  | enue Pl |
|------------------|--------------------|--------------------|--------------|------------------|-----------------|--------------------|---------------------|---------------|---------|
| Revenue Plan     |                    |                    |              |                  |                 |                    |                     |               |         |
| Revenue F        | Plan               |                    |              |                  |                 |                    |                     |               |         |
|                  | Contract           | 0000001864         |              | Business Un      | it 50100        | Currency           | USD                 |               |         |
|                  | Sold To Customer   | 0000107827         | CITY OF SU   | JFFOLK           |                 | GL Business Unit   | 50100               |               |         |
|                  | Revenue Plan       | 🖣 R101 🕨           |              |                  |                 | GL Currency        | USD                 |               |         |
|                  | Description        | As Incurred - Rate | Based        |                  |                 | *Plan Status       | Completed           | ✓ Actions     | 3       |
| Define Even      | Recognition Method | As Incurred        |              |                  |                 |                    |                     |               |         |
| Add Milestone    | )<br>)             | Preview Revenue    |              |                  |                 |                    |                     |               |         |
| Event Detail     |                    |                    |              |                  | Personalize     | Find   View All    | 🛛 🛛 🐨 🖌 🐨           | 1 of 1 🕑 Last |         |
| Event            | Event Type         |                    | *Event Statu | 18               | Accounting Date | •                  |                     |               |         |
| 1                | Date               |                    | Pending      | ~                | 08/22/2019      | 31                 | Event Note          |               |         |
| Return to Assigi | n Revenue Plan     |                    |              |                  |                 |                    |                     |               | _       |
| 🔚 Save 🔯         | Return to Search   | E Notify           |              |                  |                 |                    | Add                 | 🖉 Update/Di   | splay   |

- **15.** Click the **Save** button at the bottom of the page.
- 16. Click the General Information hyperlink in the navigation bar at the top of the page.

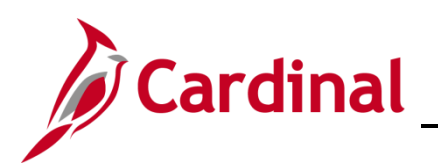

| Favorites 🗸 Main Menu 🗸 > Customer Contracts 🗸 > | Create and Amend 🗸 🗇 General Information  |                                             |
|--------------------------------------------------|-------------------------------------------|---------------------------------------------|
|                                                  |                                           | Related Content - New Window   Help   Perso |
| General Lines Amendments                         |                                           |                                             |
| Contract Number 0000001864                       | Sold To Customer CITY OF SUFFOLK          | _                                           |
| Amendment Number 000000000                       | *Contract Status ACTIVE                   |                                             |
| Amend Contract                                   | Add to My Contracts                       |                                             |
| Description Shoulders Hill Rd & Rt 17            | Look Up Contract Status                   | ×                                           |
| Contract Admin                                   |                                           | Help                                        |
| Region Code                                      | SetID 50100                               |                                             |
| Contract Type A                                  | Contract Status begins with V             |                                             |
| Currency Code USD                                | Look Up Clear Cancel Basic Lookup         |                                             |
| Exchange Rate Type CRRNT                         |                                           |                                             |
| Contract Signed 04/10/2015                       | Search Results                            |                                             |
| Contract Role                                    | View 100 First 1-8 of 8 Last              |                                             |
| Povonuo Drofilo                                  | ACTIVE Active Active                      |                                             |
| Use Project ChartFields:                         | CLOSED Closed                             |                                             |
| • Other Information                              | FIRE - CLOSED Closed For FHWA FIRE Active |                                             |
|                                                  | FV COMPLETED Fiscal Completed Active      |                                             |
| Summary of Amounts (2)                           | WITHDRAWN Contract Withdrawn Active       |                                             |
| Billing Plans Revenue Plans Milestones           |                                           | ~ ~                                         |
| E Sava                                           |                                           | Add El Lindato/Display                      |
|                                                  |                                           |                                             |
| Generar   Lines   Amendments                     |                                           |                                             |
|                                                  |                                           |                                             |

- **17.** The **General Information** page, **General** tab, for your selected contract, displays.
- 18. Click the Contract Status lookup icon.
- 19. Select the Contract Status of Closed.

| Favorites - Main Menu - >    | Customer Contracts ->     | Create and Amend - | > General Information                                        |                           |                 |                    |        |
|------------------------------|---------------------------|--------------------|--------------------------------------------------------------|---------------------------|-----------------|--------------------|--------|
|                              |                           |                    |                                                              |                           | Related Content | 🔻 New Window Help  | Persor |
| General Lines Amendments     |                           |                    |                                                              |                           |                 |                    |        |
| Contract Number              | r 0000001864              |                    | Sold To Customer                                             | CITY OF SUFFOLK           |                 |                    |        |
| Amendment Number             | r 000000000               |                    | *Contract Status                                             | CLOSED                    | Q               |                    |        |
| An                           | nend Contract             |                    | Add to My Contrac                                            | ots                       |                 |                    |        |
| Description                  | Shoulders Hill Rd & Rt 17 |                    | Processing Status                                            | Closed                    |                 |                    |        |
| Contract Admin               | 1                         | Q                  | Amendment Status                                             | Complete                  |                 |                    |        |
| Region Code                  | 9                         |                    | Business Unit                                                | VA Dept of Transportation |                 |                    |        |
| Contract Type                | a A                       |                    | Contract Classification                                      | Standard                  |                 |                    |        |
| Currency Code                | e USD                     |                    | Start Date                                                   | 04/10/2015                |                 |                    |        |
| Exchange Rate Type           | e CRRNT                   |                    | End Date                                                     |                           |                 |                    |        |
| Contract Signed              | 04/10/2015                |                    | Last Update Date/Time                                        | 12/06/2017 9:38:50AM      |                 |                    |        |
| Contract Role                | 3                         |                    | Last Update User ID :<br>Separate Fixed Billing and Revenue: | SHELLY.PRYOR              |                 |                    |        |
| Revenue Profile              | 9                         | Separa             | te As Incurred Billing and Revenue:                          |                           |                 |                    |        |
| Use Project ChartFields:     | $\checkmark$              |                    | -                                                            |                           |                 |                    |        |
| Other Information            |                           |                    |                                                              |                           |                 |                    |        |
| Summary of Amounts (?)       |                           |                    |                                                              |                           |                 |                    |        |
| Billing Plans Revenue Plans  | Milestones                | Renewals           | Supplem                                                      | nental Data Go Te         | More            | ~                  |        |
| Return to Search             | Notify                    |                    |                                                              |                           |                 | , Add 🗾 Update/Dis | play   |
| General   Lines   Amendments |                           |                    |                                                              |                           |                 |                    |        |

- 20. Click the Save button.
- **21.** The project is closed.

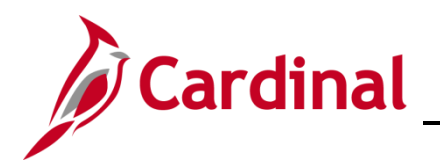

# **Project Accounting Job Aid**

## 501 PA354: Close a Non-Federal Customer Contract

The image below and 3 steps were in the old job aid. Do we need to keep it?

| Message                                                                                                    |
|----------------------------------------------------------------------------------------------------|
| There are open projects linked to this Contract. Do you still want to close Contract? (9852,66)<br>Message on Closing Contract |
| OK Cancel                                                                                                    |

- 22. In some instances, a message displays indicating a project linked with the contract is still open.
- 23. Click the OK button.
- **24.** The contract is now closed.